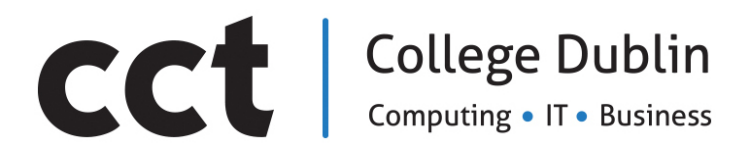

BACHELOR OF SCIENCE IN INFORMATION TECHNOLOGY

## SYSTEMS MANAGEMENT AND PROVISION

Assessment 2 PowerShell and Cloud Scripting and Research

> Adelo Vieira Student Number: 2017279

Lecturer: Michael Weiss

May 17, 2020

# Contents

| 1        | Wir   | ndows 2016 Server PowerShell scripting                                                                  | 1  |
|----------|-------|----------------------------------------------------------------------------------------------------|----|
|          | 1.1   | Rapidly provision DC with script 1                                                                      | 1  |
|          | 1.2   | Rapidly convert DC to a Domain controller with script 2                                                 | 3  |
|          | 1.3   | Log in to DigiTech domain on the domain controller                                                      | 4  |
|          | 1.4   | Rapidly provision WebServer                                                                             | 5  |
|          | 1.5   | Convert WebServer into a web server by using script 5 to add the IIS web hosting to the server          | 8  |
|          | 1.6   | Set up a Digitech.<br>abc website on WebServer using the Digitech web page that you created earlier<br> | 9  |
| <b>2</b> | Wel   | b servers and storage in the cloud                                                                      | 11 |
|          | 2.1   | Creating a storage bucket                                                                               | 11 |
|          | 2.2   | Uploading the Digitech web site on the storage bucket                                                   | 12 |
|          | 2.3   | Hosting the DigiTech Website in a Linux Server instance                                                 | 12 |
|          | 2.4   | Autoscaling                                                                                             | 15 |
|          | 2.5   | Modifying Instance templates and Autoscaling                                                            | 19 |
| Bi       | bliog | graphy                                                                                                  | 22 |

# Part 1

# Windows 2016 Server PowerShell scripting

## 1.1 Rapidly provision DC with script 1

Create the PowerShell script from the text file provided.

Note: you will need to modify the IP addressing settings inside the script.

For the NIC use:

- IP address: 172.16.0.100/16
- Default gateway: 172.16.0.1
- DNS: 172.16.0.100
- Server Name: DC

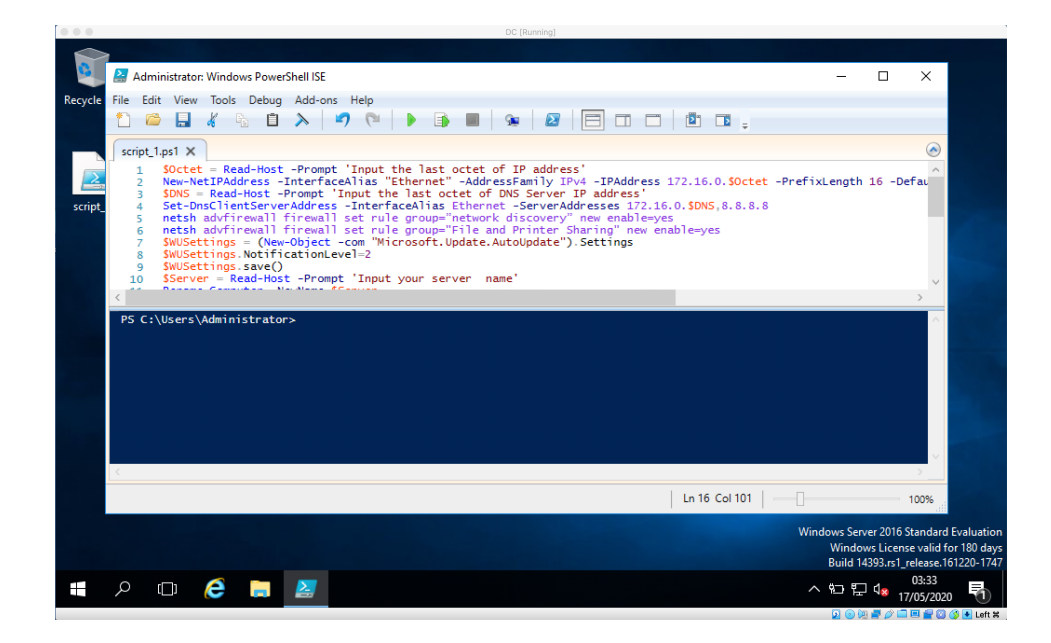

|             |                          | DC [Ru                                | unning]                       |         |                              |               |                                                                     |
|-------------|--------------------------|---------------------------------------|-------------------------------|---------|------------------------------|---------------|---------------------------------------------------------------------|
|             | 👱 System                 |                                       |                               |         | -                            |               | <                                                                   |
|             | ← → × ↑ 🛂 > Control Pane | el > System and Security > Sy         | rstem v                       | G       | Search Control Panel         | م             |                                                                     |
| Recycle Bin |                          |                                       |                               |         |                              |               | 0                                                                   |
|             | Control Panel Home       | View basic information                | about your computer           |         |                              |               |                                                                     |
|             | 👽 Device Manager         | Windows edition                       |                               |         |                              |               |                                                                     |
|             | 💔 Remote settings        | Windows Server 2016 Stan              | dard Evaluation               |         |                              |               |                                                                     |
| script_1    | Advanced system settings | © 2016 Microsoft Corpora<br>reserved. | tion. All rights              | . W     | indows Server <sup>®</sup> 2 | 2016          |                                                                     |
|             |                          | System                                |                               |         |                              |               |                                                                     |
|             |                          | Processor:                            | Intel(R) Core(TM) i7-6820H    | IQ CPL  | J @ 2.70GHz 2.71 GHz         |               |                                                                     |
|             |                          | Installed memory (RAM):               | 2.00 GB                       |         |                              |               |                                                                     |
|             |                          | System type:                          | 64-bit Operating System, x    | 64-bas  | ed processor                 |               |                                                                     |
|             |                          | Pen and Touch:                        | No Pen or Touch Input is a    | vailabl | e for this Display           |               |                                                                     |
|             |                          | Computer name, domain, and            | workgroup settings            |         |                              |               |                                                                     |
|             |                          | Computer name:                        | DC                            |         | Cha                          | ange settings |                                                                     |
|             |                          | Full computer name:                   | DC                            |         |                              |               |                                                                     |
|             |                          | Computer description:                 |                               |         |                              |               |                                                                     |
|             |                          | Workgroup:                            | WORKGROUP                     |         |                              |               |                                                                     |
|             |                          | Windows activation                    |                               |         |                              |               |                                                                     |
|             | See also                 | Windows is activated Rea              | ad the Microsoft Software Lic | ense Te | erms                         |               |                                                                     |
|             | Security and Maintenance | Product ID: 00378-00000-0             | 0000-AA739                    |         | Change                       | e product key | Standard Evaluation<br>se valid for 180 days<br>release 161220-1747 |
|             | ê 肩 💷                    |                                       |                               |         | ^                            | □ □ □ 4       | 03:40<br>17/05/2020                                                 |
|             |                          |                                       |                               |         |                              | 🛛 🖸 🕑 💆 🖉 d   | 🤌 🚍 🖳 🔐 🔯 🚫 💽 Left 31                                               |

|             | DC [Running]                                                                                                    |                            |                       |                                                                           |
|-------------|----------------------------------------------------------------------------------------------------|----------------------------|-----------------------|---------------------------------------------------------------------------|
|             | Network Connections                                                                                                    |                            |                       | ×                                                                         |
|             | ← → ✓ ↑ ♥ ≪ Network and Internet → Network Connections                                                                                                    | V Ö Search N               | ietwork Connections 💋 | S                                                                         |
| Recycle Bin | Organize   Disable this network device  Diagnose this connectio  Ethernet Properties  X                                                                                                    | n Rename this connection » | ₩                     | Ð                                                                         |
|             | Net Internet Protocol Version 4 (TCP/IPv4) Properties                                                                                                    | × sktop Ad                 |                       |                                                                           |
| script_1    | Co<br>You can get IP settings assigned automatically if your network support<br>this capability. Otherwise, you need to ask your network administration<br>for the appropriate IP settings. | ts<br>r                    |                       | 27                                                                        |
|             | Th Obtain an IP address automatically OUse the following IP address:                                                                                                    |                            |                       |                                                                           |
|             | IP address:         172 . 16 . 0 . 100           Subnet mask:         255 . 255 . 0 . 0                                                                                                    |                            |                       |                                                                           |
|             | Default gateway: 172 . 16 . 0 . 1                                                                                                    |                            |                       |                                                                           |
|             | Use the following DNS server addresses:                                                                                                    |                            |                       |                                                                           |
|             | Preferred DNS server: 172 . 16 . 0 . 100                                                                                                    |                            |                       |                                                                           |
|             | Alternate DNS server: 8 . 8 . 8 . 8                                                                                                    |                            |                       |                                                                           |
|             | Validate settings upon exit Advanced                                                                                                    |                            |                       |                                                                           |
|             | 2 теття-                                                                                                    | ncel                       | 0<br>0<br>0           | Standard Evaluation<br>se valid for 180 days<br>5.151_release.161220-1747 |
| ت م 📲       | ê 📄 📟                                                                                                    |                            | ^ ⊡ ঢ় ⊄              | 03:40<br>8 17/05/2020                                                     |
|             |                                                                                                    |                            | 📮 🗐 🧑 🗐               | ' 🥟 📼 🚍 🔐 🔯 🚫 💽 Left 🕊                                                    |

## 1.2 Rapidly convert DC to a Domain controller with script 2

- Set the Domain and Forest modes to Win2016R2 (inside script2)
- Use the Domain name digite ch.cct for the domain.
- Let the script run to reboot the server

|          | DC [Running]                                                                                                    |                                               |                          |
|----------|----------------------------------------------------------------------------------------------------|-----------------------------------------------|--------------------------|
|          |                                                                                                    |                                               |                          |
| <b>B</b> | 🚰 Administrator: Windows PowerShell ISE —                                                                                                    |                                               |                          |
| Recycle  | File Edit View Tools Debug Add-ons Help                                                                                                    |                                               |                          |
|          |                                                                                                    |                                               |                          |
|          | script_2.ps1 X                                                                                                    |                                               |                          |
| 2        | 1 Install-windowsfeature -name AD-Domain-Services -IncludeManagementTools<br>2 Import-Module ADDSDeployment                                                                                                    | ^                                             |                          |
| script   | 3 Install-ADDS-Porest<br>4 -CreateDnsDelegation:Sfalse                                                                                                    |                                               |                          |
|          | 5 -DatabasePath "C:\Windows\NTDS"                                                                                                    |                                               |                          |
|          | 6 - DomainMode "Win201682"<br>7 - DomainMame "digitech.cct"                                                                                                    |                                               |                          |
|          | 8 -DomainNetbiosName "DOMAIN39"                                                                                                    |                                               |                          |
|          | 9 -FORESTRIGGE WINZUERZ<br>10 -Installons:Strue                                                                                                    |                                               |                          |
|          | K Constant Constant | >                                             |                          |
| script_  |                                                                                                    |                                               |                          |
|          | Start Installation<br>29%.                                                                                                    |                                               |                          |
|          |                                                                                                    |                                               |                          |
|          |                                                                                                    |                                               |                          |
|          |                                                                                                    |                                               |                          |
|          |                                                                                                    |                                               |                          |
|          |                                                                                                    | ~                                             |                          |
|          |                                                                                                    | >                                             |                          |
|          | Running script / selection. Press Ctrl+Break to stop. Press Ctrl+B to break into debugger.                                                                                                    | 100%                                          |                          |
|          | Windows S                                                                                                    | Server 2016 Standard I                        | Evaluation i             |
|          | Win<br>Build                                                                                                    | dows License valid fo<br>14393.rs1_release.16 | or 180 days<br>1220-1747 |
|          | Р 🗆 🌔 📜 🔨 🗖                                                                                                    | 03:44<br>空 4 <mark>2</mark> 17/05/2020        | 5                        |
|          |                                                                                                    | ) 🖄 🚅 🥢 🗖 🖬 🔐 🔕 🌔                             | 🄰 💽 Left 🕉               |

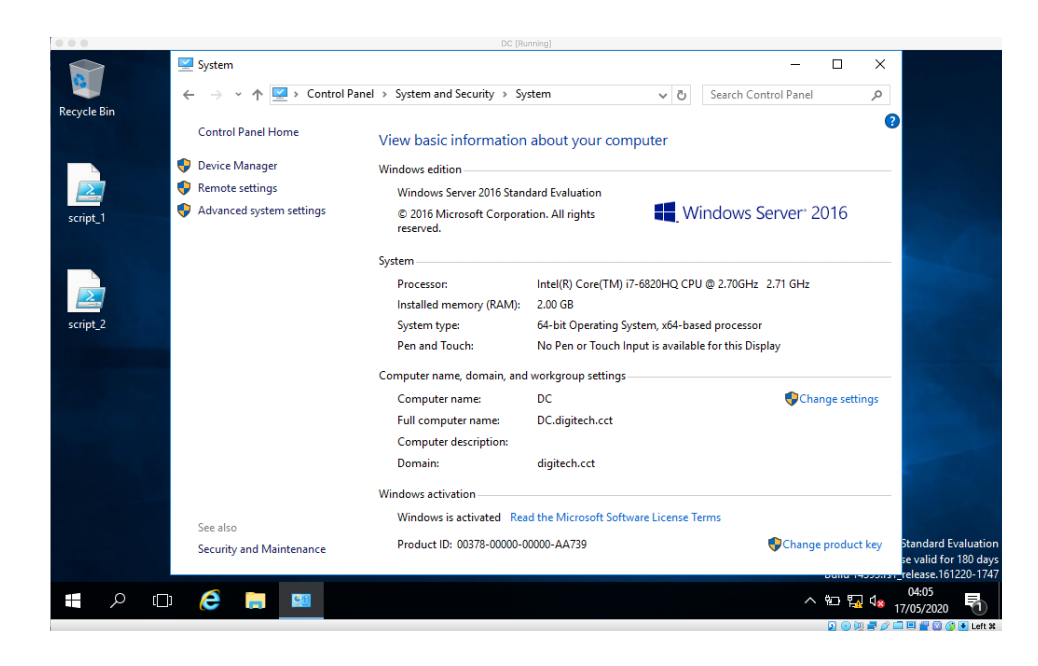

## 1.3 Log in to DigiTech domain on the domain controller

Use script3 to set up DNS settings on DC for the digitech.cct website.

Use the DNS console in Administrative Tools to verify that www now exists in the DigiTech

Forward lookup zone.

|             | DC [Running]                                                                                                    |                                   |                                                                             |
|-------------|----------------------------------------------------------------------------------------------------|-----------------------------------|-----------------------------------------------------------------------------|
|             | 비행 이 아이는 것이 같은 것이 같은 것이 없는 것이 없는 것 않이 않이 않이 않이 않는 것이 않이 않이 않이 않이 않이 않이 않이 않이 않이 않이 않이 않이 않이 |                                   |                                                                             |
| 2           | Administrator: Windows PowerShell ISE                                                                                                    | -                                 |                                                                             |
| ecycle File | Edit View Tools Debug Add-ons Help                                                                                                    |                                   |                                                                             |
|             | ) 😂 🔒 🠇 🛍 ≽   🍠 🥲   🕨 🗈 🔳   👁   🙋   🗖 🗔 🗖   🙋                                                                                                    | ] 📑 📮                             |                                                                             |
| S           | cript_3.ps1 ×                                                                                                    |                                   | <b></b>                                                                     |
|             | # This is run on the Domain Controller which already has DNS installed<br># Creating a zone for the DigiTech.cct website                                                                                                    |                                   | ^                                                                           |
| script_     | 4 Add-DnsServerPrimaryZone -Name "digitech.cct" -ReplicationScope "Forest" -PassT                                                                                                    | hru                               |                                                                             |
|             | <pre>5 # The next line is an A-record customized for web cluster address 172.16.0.200 7 Add-DnsServerResourceRecordA -Name "www" -ZoneName "digitech.cct" -AllowUpdateAr</pre>                                                                                                    | ny -IPv4Address "172.16.0         | .200" -Tin                                                                  |
|             |                                                                                                    |                                   | J                                                                           |
|             |                                                                                                    |                                   | >                                                                           |
| script_     | S C:\Users\Administrator>                                                                                                    |                                   |                                                                             |
| <           |                                                                                                    |                                   | `                                                                           |
| Co          | mpleted                                                                                                    | Ln 1 Col 28                       | 100%                                                                        |
|             |                                                                                                    | Windows Ser<br>Windo<br>Build 1   | ver 2016 Standard Eval<br>ws License valid for 18<br>4393.rs1_release.16122 |
| ر<br>ر      |                                                                                                    | <ul> <li>· · · · · · ·</li> </ul> | 04:09                                                                       |

| 0.00                                                                                                    | DC [Runnin                                                                                                    | ig]                                                                                                    |                                                                                                    |                                                                                                    |
|----------------------------------------------------------------------------------------------------|----------------------------------------------------------------------------------------------------|----------------------------------------------------------------------------------------------------|----------------------------------------------------------------------------------------------------|----------------------------------------------------------------------------------------------------|
| 🕯 🔝 DNS Manager                                                                                                    |                                                                                                    |                                                                                                    | - 0                                                                                                    | ı x                                                                                                    |
| File Action View Help                                                                                                    |                                                                                                    |                                                                                                    |                                                                                                    | 2                                                                                                    |
| Recycle Bin 🧼 🚔 📰 🔀 🛐 🔒 🛛                                                                                                    |                                                                                                    |                                                                                                    |                                                                                                    |                                                                                                    |
| <ul> <li>DNS</li> <li>DDS</li> <li>Construction</li> <li>msdcs.digitech.cct</li> <li>msdcs.digitech.cct</li> <li>msdcs.digitech.cct</li> <li>msdcs</li> <li>msdcs</li></ul> | Name Insdcs Itcp Iccp Iccp Comparison Second Second | Type<br>Start of Authority (SOA)<br>Name Server (NS)<br>Host (A)<br>Host (A)<br>Host (A)<br>Host (A)<br>Host (A) | Data<br>[23], dc.digitech.cct., host<br>dc.digitech.cct.<br>172,16.0100<br>10.03,15<br>172,16.0100<br>172,16.0200 | Timestam A<br>static<br>static<br>17/05/202<br>17/05/202<br>static<br>static<br>stat |
| 30 items 1 item selected 1.20 KB                                                                                                    |                                                                                                    | 10/01/2010 11110                                                                                                 | ononear                                                                                                    | 📰 📰 se valid for 180 days                                                                                                    |
| 💶 🔎 🗇 🧔 🔜 🔝                                                                                                    |                                                                                                    |                                                                                                    | ۰<br>۹ ۸                                                                                                    | 04:10<br>04:10<br>□ 17/05/2020 2                                                                                                    |

## 1.4 Rapidly provision WebServer

Like what you did with DC (modify the script1 text file):

- For the NIC use the IP address: 172.16.0.200/16
- Default gateway: 172.16.0.1
- DNS: 172.16.0.100Server
- Name: WebServer (now let the script run and provision this server)

Do not make WebServer into a domain controller... you will joinit to the DigiTech.abc domain.

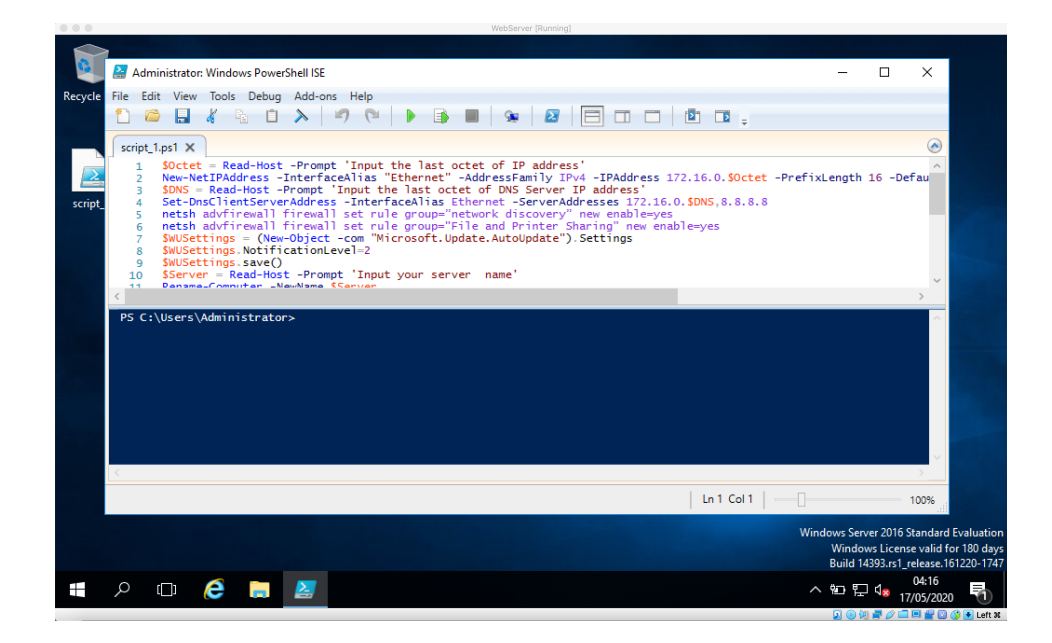

|             |                          | WebServer                             | r (Running)                    |                               |               |                                              |
|-------------|--------------------------|---------------------------------------|--------------------------------|-------------------------------|---------------|----------------------------------------------|
|             | 🖳 System                 |                                       |                                | -                             |               |                                              |
|             | 🗧 🔶 👻 🛧 🔛 > Control Pane | el > System and Security > Sy         | stem v                         | ට Search Control Panel        | م             |                                              |
| Recycle Bin |                          |                                       |                                |                               | •             |                                              |
|             | Control Panel Home       | View basic information                | about your computer            |                               | -             |                                              |
|             | 💎 Device Manager         | Windows edition                       |                                |                               |               |                                              |
|             | 💎 Remote settings        | Windows Server 2016 Stan              | dard Evaluation                |                               |               |                                              |
| script_1    | Advanced system settings | © 2016 Microsoft Corpora<br>reserved. | tion. All rights               | Windows Server <sup>®</sup> 2 | 2016          | a start                                      |
|             |                          | System                                |                                |                               |               |                                              |
|             |                          | Processor:                            | Intel(R) Core(TM) i7-6820HO    | CPU @ 2.70GHz 2.71 GHz        |               |                                              |
|             |                          | Installed memory (RAM):               | 2.00 GB                        |                               |               |                                              |
|             |                          | System type:                          | 64-bit Operating System, x64   | -based processor              |               |                                              |
|             |                          | Pen and Touch:                        | No Pen or Touch Input is ava   | ilable for this Display       |               |                                              |
|             |                          | Computer name, domain, and            | l workgroup settings           |                               |               |                                              |
|             |                          | Computer name:                        | WebServer                      | Cha                           | inge settings |                                              |
|             |                          | Full computer name:                   | WebServer                      |                               |               |                                              |
|             |                          | Computer description:                 |                                |                               |               |                                              |
|             |                          | Workgroup:                            | WORKGROUP                      |                               |               |                                              |
|             |                          | Windows activation                    |                                |                               |               |                                              |
|             |                          | Windows is activated Rea              | d the Microsoft Software Licen | ise Terms                     |               |                                              |
|             | See also                 | Product ID: 00378-00000-0             | 0000-AA739                     | Change                        | e product kev | Standard Evoluation                          |
|             | Security and Maintenance |                                       |                                | •                             | 0010 1400013  | se valid for 180 days<br>release.161220-1747 |
|             | ı 🤌 🔚 🛃 💷                |                                       |                                | ^                             | ¶ت ∰ د        | 04:17<br>17/05/2020                          |
|             |                          |                                       |                                |                               | 🛛 🖸 🙋 🖉 🦉     | 🗖 🖳 🚔 🔯 🚫 💽 Left 🕸                           |

|                         | WebServer [Runni                      | ng]                                                                                                    |
|-------------------------|---------------------------------------|----------------------------------------------------------------------------------------------------|
| <b>Q</b>                | Network Connections                   | - X                                                                                                    |
| Recycle Bin<br>script_1 | Previous connections                  | Image: Search Network Connections     Rename this connection     Image: Search Network Connections     Image: Search Network Connections     Image: Search Network Connectio |
|                         | Validate settings upon exit Advanced. |                                                                                                    |
|                         | 2 Rems                                | build 14050.151_release.161220-174                                                                                                    |
| _n کر 🖿                 | D 🧟 🚍 🔼 💷                             |                                                                                                    |
|                         |                                       | S 🐵 🖬 🖉 🖾 🖉 🖉 S 🖬 🖬 🖉                                                                                                    |

Next, join WebServer to the digite ch.cct Domain using PowerShell script 4

| WebServer (Running)                                                                        |            |                              |                      |
|--------------------------------------------------------------------------------------------|------------|------------------------------|----------------------|
|                                                                                            |            |                              |                      |
| Administrator: Windows PowerShell ISE                                                      | -          | Ц                            | ×                    |
| le File Edit View Tools Debug Add-ons Help                                                 |            |                              |                      |
|                                                                                            |            |                              |                      |
| script_4.ps1 ×                                                                             |            |                              |                      |
| 1 Install-WindowsFeature -Name Web-Server                                                  |            |                              | ^                    |
|                                                                                            |            |                              |                      |
| pt                                                                                         |            |                              |                      |
|                                                                                            |            |                              |                      |
|                                                                                            |            |                              | - 11                 |
|                                                                                            |            |                              | ~                    |
| et                                                                                         |            |                              | >                    |
| Start Installation                                                                         |            |                              |                      |
| 24%                                                                                        |            |                              |                      |
|                                                                                            |            |                              | 4                    |
|                                                                                            |            |                              |                      |
|                                                                                            |            |                              |                      |
|                                                                                            |            |                              |                      |
|                                                                                            |            |                              | > ×                  |
| Preside entité (estadion Pres Chill President des Pres Chill Par hereit inter debusers     |            |                              | 009/                 |
| Running script / selection. Press Ctri+Break to stop. Press Ctri+B to break into debugger. |            |                              |                      |
|                                                                                            | Windows Se | erver 2016 St                | andard B             |
|                                                                                            | Wind       | lows License<br>14393.rs1 re | valid fo<br>lease.16 |
|                                                                                            | - 6- F     |                              | 04:19                |
|                                                                                            | ~ 🕑 i      | 듣 🧏 17/                      | 05/2020              |

## 1.5 Convert WebServer into a web server by using script 5 to add the IIS web hosting to the server

Use Server Manager and Administrative Tools to verify that the IIS web service has been added.

|          | websever (kunning)                                                                                                    |                    |                       |                         |                          |
|----------|----------------------------------------------------------------------------------------------------|--------------------|-----------------------|-------------------------|--------------------------|
|          |                                                                                                    |                    |                       |                         |                          |
|          | Administrator: Windows PowerShell ISE                                                                                                    | -                  |                       | ×                       |                          |
| Recycle  | File Edit View Tools Debug Add-ons Help                                                                                                    |                    |                       |                         |                          |
|          |                                                                                                    |                    |                       |                         |                          |
|          | script_5.ps1 ×                                                                                                    |                    |                       |                         |                          |
|          | <ol> <li># This script would be run on all cluster nodes to add each node to the Domain</li> <li>Add-Computer -domainname digitech.cct -Credential administrator -restart -force</li> </ol> |                    |                       |                         |                          |
| script_  |                                                                                                    |                    |                       |                         |                          |
|          |                                                                                                    |                    |                       |                         |                          |
|          |                                                                                                    |                    |                       |                         |                          |
|          |                                                                                                    |                    |                       | ~                       |                          |
| region t |                                                                                                    |                    |                       | $\rightarrow$           |                          |
| scopt    | PS C:\Users\Administrator>                                                                                                    |                    |                       | ^                       |                          |
|          |                                                                                                    |                    |                       |                         |                          |
|          |                                                                                                    |                    |                       |                         |                          |
|          |                                                                                                    |                    |                       |                         |                          |
| script_  |                                                                                                    |                    |                       |                         |                          |
|          |                                                                                                    |                    |                       |                         |                          |
|          |                                                                                                    |                    |                       | >                       |                          |
|          | Ln 1 Col 1                                                                                                    |                    |                       | 100%                    |                          |
|          | Wi                                                                                                    | ndows Serve        | er 2016 S             | tandard                 | Evaluation               |
|          |                                                                                                    | Window<br>Build 14 | s Licens<br>393.rs1_r | e valid fo<br>elease.16 | ir 180 days<br>1220-1747 |
|          | A 🗆 🧀 📕 🌌                                                                                                    | < ™ ₽              | d <mark>ی</mark> 17   | 04:53<br>/05/2020       | 5                        |
|          |                                                                                                    | 2 💿 🔯              | i 🆉 🦉 🛃               | ) 🛛 🖕 🗉                 | 🖇 🛃 Left 🕊               |

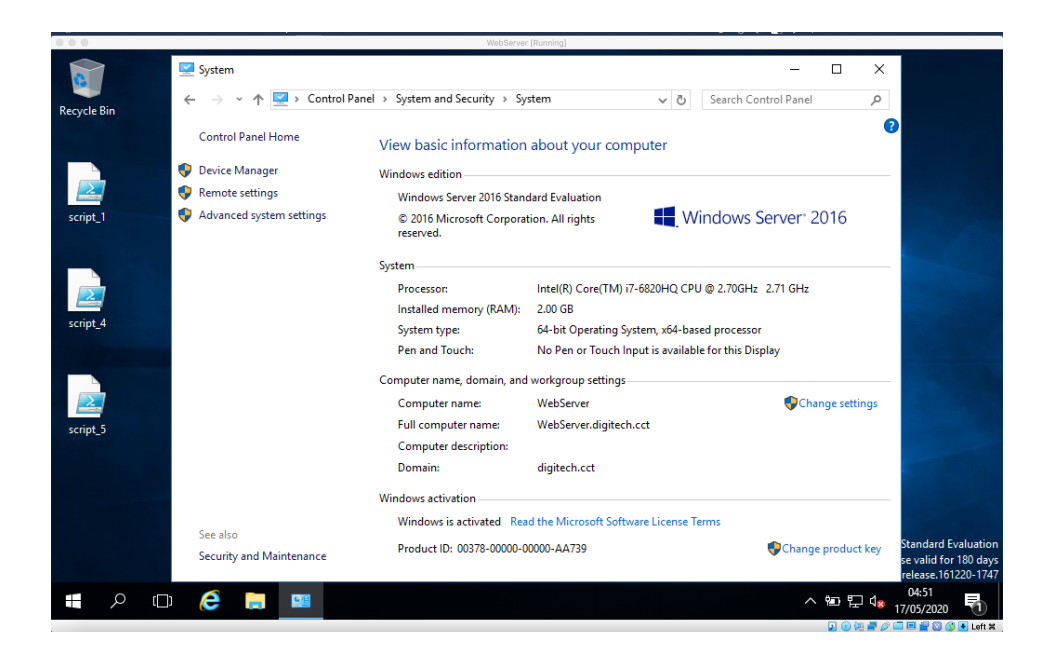

|             |                          |                           | WebServer [Running]   |                      |              |                 |                    |                                            |
|-------------|--------------------------|---------------------------|-----------------------|----------------------|--------------|-----------------|--------------------|--------------------------------------------|
|             | 🎬 I 📝 🔜 🖛 I              | Shortcut Tools            | Application Tools     | Administrative Tools |              | - 🗆             | ×                  |                                            |
|             | File Home Share          | View Manage               | Manage                |                      |              |                 | ~ 🕐                |                                            |
| Recycle Bin | ←      →                 | tem and Security > Admini | strative Tools >      | 5 V                  | Search Admin | istrative Tools | P                  |                                            |
|             | - Quick access           | Name                      |                       | Date modified        | Туре         | Size            | ^                  |                                            |
|             | Desites a                | Terminal Services         |                       | 16/07/2016 14:23     | File folder  |                 |                    |                                            |
|             | Desktop 🖈                | 🏇 Component Services      |                       | 16/07/2016 14:18     | Shortcut     | 2 KE            | 3                  |                                            |
| ectint 1    | 👆 Downloads 🛛 🖈          | 🐕 Computer Manageme       | nt                    | 16/07/2016 14:18     | Shortcut     | 2 KE            | 3                  |                                            |
| script_1    | 🚆 Documents 🛛 🖈          | heragment and Optin       | nize Drives           | 16/07/2016 14:18     | Shortcut     | 2 KE            | 3                  |                                            |
|             | 📰 Pictures 🛛 🖈           | 🔚 Disk Cleanup            |                       | 16/07/2016 14:19     | Shortcut     | 2 KE            | 3                  |                                            |
|             | 👳 scripts (\\VBoxSvr) (  | 🔢 Event Viewer            |                       | 16/07/2016 14:18     | Shortcut     | 2 KE            | 3                  |                                            |
|             |                          | 濻 Internet Information S  | ervices (IIS) Manager | 16/07/2016 14:19     | Shortcut     | 2 KE            | 3                  |                                            |
|             | This PC                  | 👧 iSCSI Initiator         |                       | 16/07/2016 14:18     | Shortcut     | 2 KE            | 3                  |                                            |
| script_4    | 🔿 Network                | 📠 Local Security Policy   |                       | 16/07/2016 14:19     | Shortcut     | 2 KE            | 3                  |                                            |
|             |                          | 🌮 Microsoft Azure Servic  | es                    | 16/07/2016 14:19     | Shortcut     | 2 KE            | 3                  |                                            |
|             |                          | 🚮 ODBC Data Sources (3)   | 2-bit)                | 16/07/2016 14:18     | Shortcut     | 2 KE            | 3                  |                                            |
|             |                          | 📆 ODBC Data Sources (6-   | 4-bit)                | 16/07/2016 14:18     | Shortcut     | 2 KE            | 3                  |                                            |
|             |                          | 🔊 Performance Monitor     |                       | 16/07/2016 14:18     | Shortcut     | 2 KE            | 3                  |                                            |
| script 5    |                          | 諦 Print Management        |                       | 16/07/2016 14:19     | Shortcut     | 2 KE            | 3                  |                                            |
|             |                          | 🔊 Resource Monitor        |                       | 16/07/2016 14:18     | Shortcut     | 2 KE            | 3                  |                                            |
|             |                          | 声 Server Manager          |                       | 16/07/2016 14:19     | Shortcut     | 2 KE            | 3                  |                                            |
|             |                          | 🙈 Services                |                       | 16/07/2016 14:18     | Shortcut     | 2 KE            | 3                  |                                            |
|             |                          | 🔛 System Configuration    |                       | 16/07/2016 14:18     | Shortcut     | 2 KE            | 3                  |                                            |
|             |                          | 👰 System Information      |                       | 16/07/2016 14:19     | Shortcut     | 2 KE            | 3                  |                                            |
|             |                          | 💮 Task Scheduler          |                       | 16/07/2016 14:18     | Shortcut     | 2 KE            | 3 🗸 <mark>5</mark> | tandard Evaluation                         |
|             | 23 items 1 item selected | 1.10 KB                   |                       |                      |              | Duna -          | Se E               | e valid for 180 days<br>elease.161220-1747 |
|             | ı 🤌 📑 📟                  |                           |                       |                      |              | ^ 10 E          | J <b>⊲</b> ⊠ 17/   | 04:56<br>(05/2020 🕤                        |

# 1.6 Set up a Digitech.abc website on WebServer using the Digitech web page that you created earlier

Demonstrate that the web site works by using the web browser on the domain controller to access the www.digitech.cct website.

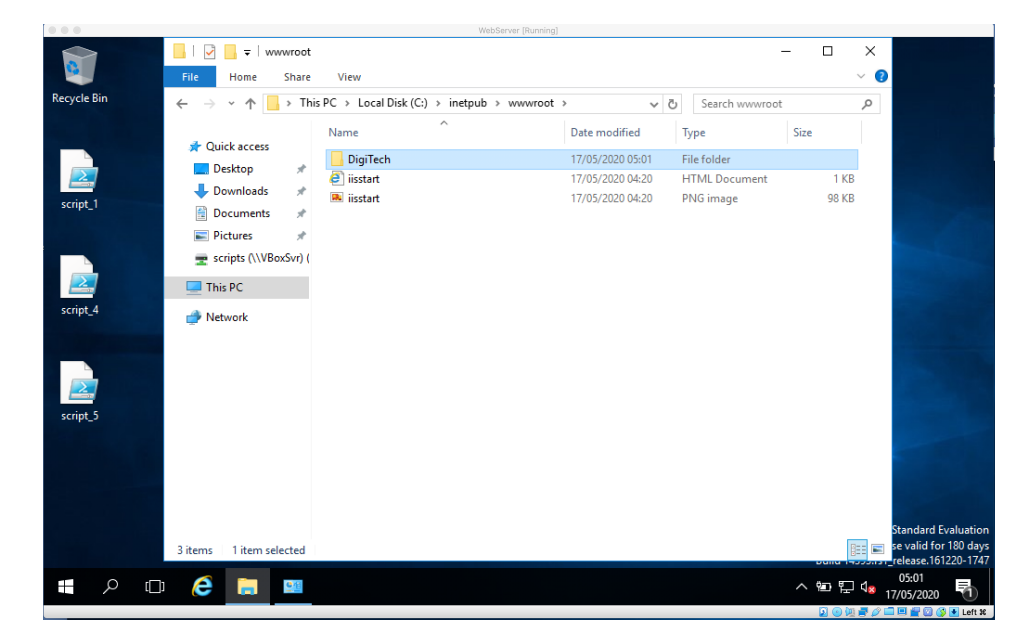

|             | _                                                                                                    | WebServer [Running]                                                                                                    |                                                                             |
|-------------|----------------------------------------------------------------------------------------------------|----------------------------------------------------------------------------------------------------|-----------------------------------------------------------------------------|
|             | ×∰   🔽 📑 ∓                                                                                                    | Add Website                                                                                                    | ? ×                                                                         |
| -           | File Home Share Vie                                                                                                    | Site name: Application pool:                                                                                                    |                                                                             |
| Recycle Bin | $\leftarrow \  ightarrow \ \uparrow \ ਵਿ 	extsf{w}$ « System and                                                                                                    | digitech digitech                                                                                                    | Select                                                                      |
| script_1    | Quick access     Mam     Guick access     Mam     Guick access     Mam     Guick access     Mam     Guick access     Mam     Guick access     Guick access | Content Directory Physical path: C:\inetpub\wwwroot\DigiTech Pass-through authentication Connect as Test Settings Binding Type: IP address: Port: http IT2:16.0.20 V B0 Host name: www.digitech.cct Example: www.contoso.com or marketing.contoso.com |                                                                             |
|             |                                                                                                    | Start Website immediately                                                                                                    | DK Cancel suid for 180 days<br>DK Cancel suid for 180 days<br>Herese follow |
|             | ) 🧀 🦲 🛄 🦄                                                                                                    |                                                                                                    | ^  ঢ়ৄ 4 <mark>×</mark> 05:04                                               |
|             |                                                                                                    |                                                                                                    | 🖸 🙃 📩 🚍 🖉 🗖 🖬 🖉 🖉 🖬 👘                                                       |

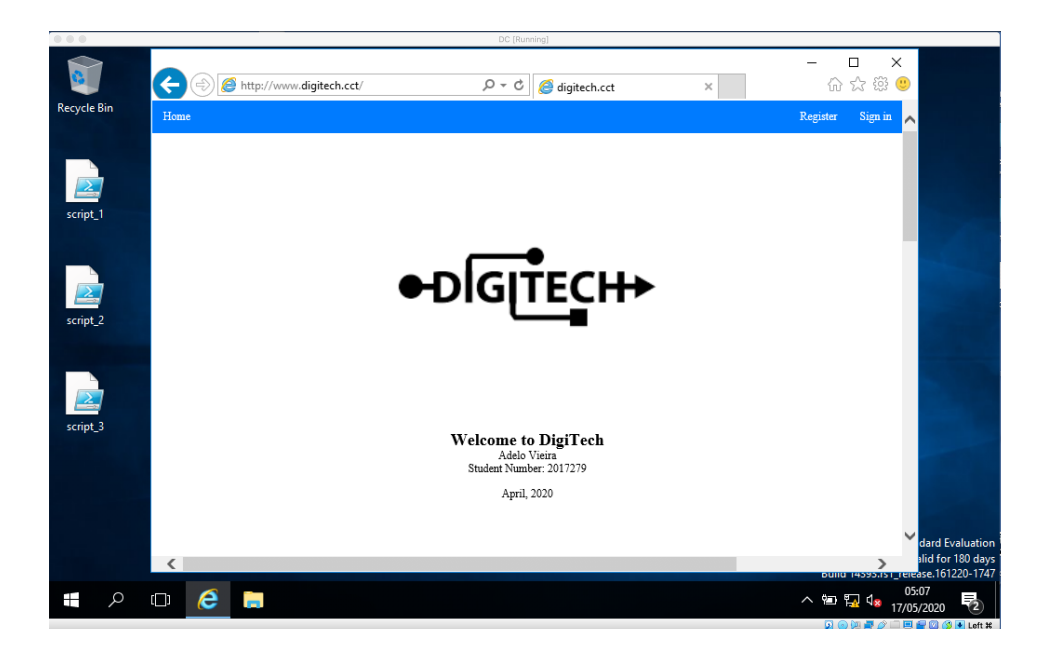

## Part 2

# Web servers and storage in the cloud

### 2.1 Creating a storage bucket

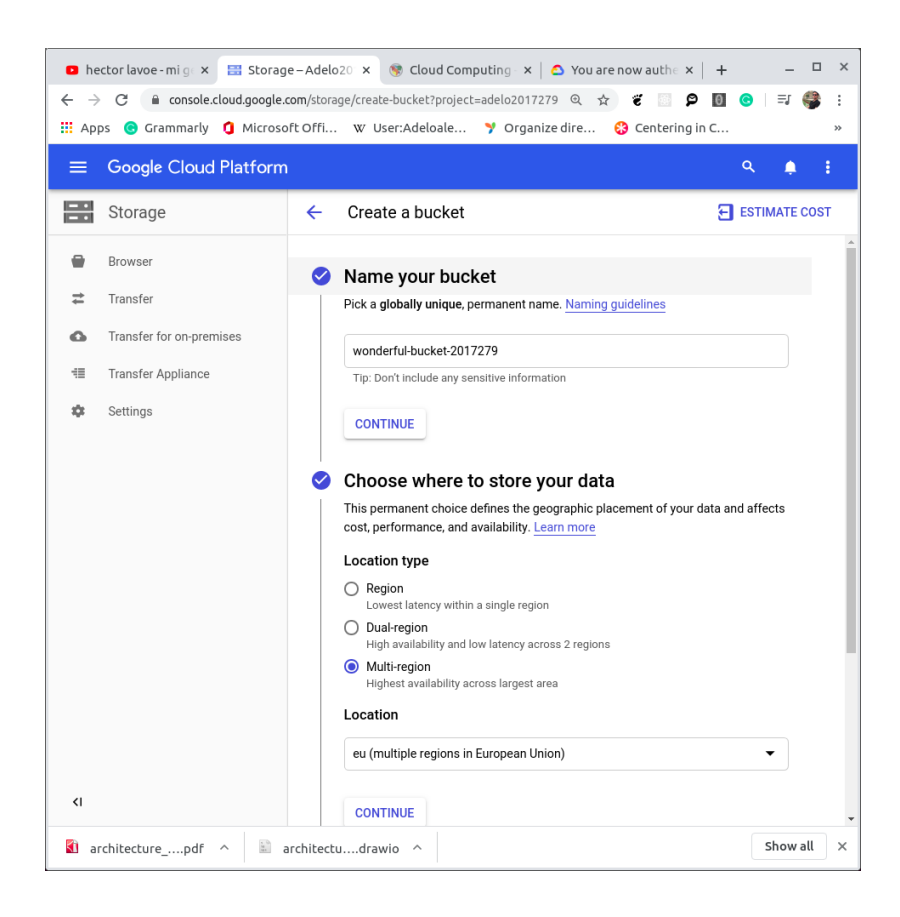

## 2.2 Uploading the Digitech web site on the storage bucket

| 🖸 he               | ector lavoe - mi g 🗙 🔡 Bucket                            | details - Ad 🗴 🛞 Cloud Computing - 🗙   🛆 You are now authe 🗙   + 🛛 – 🗆 🗙                                                        |
|--------------------|----------------------------------------------------------|----------------------------------------------------------------------------------------------------|
| ← ⇒<br><b>∷</b> Ap | ▶ C 🔒 console.cloud.google.c<br>ps 📀 Grammarly 🐧 Microso | om/storage/browser/wonderful-bucket-2017279?pro Q 🏚 🦉 🔝 👂 🔟 🐵 ី 🎼<br>ft Offi W User:Adeloale 🌱 Organize dire 😵 Centering in C » |
| =                  | Google Cloud Platform                                    | ۹ 🌲 :                                                                                                    |
|                    | Storage                                                  | ← Bucket details  ✓ EDIT BUCKET  C REFRESH BUCKET                                                                               |
|                    | Browser                                                  | wonderful-bucket-2017279                                                                                                    |
| ≠                  | Transfer                                                 | Objects Overview Permissions Bucket Lock                                                                                        |
| 6                  | Transfer for on-premises                                 | Upload files Upload folder Create folder Manage holds Delete                                                                    |
| *                  | Transfer Appliance<br>Settings                           | Q Filter by prefix                                                                                                    |
|                    |                                                          | Buckets / wonderful-bucket-20172/9                                                                                              |
|                    |                                                          | Name Size Type Storage class Last modified Public access @ Encryptic                                                            |
|                    |                                                          | object ACLs                                                                                                    |
|                    |                                                          | Drop files here to upload them to:                                                                                              |
|                    |                                                          | DigiTech wonderful-bucket-2017279                                                                                               |
| <1                 |                                                          | 4                                                                                                    |

## 2.3 Hosting the DigiTech Website in a Linux Server instance

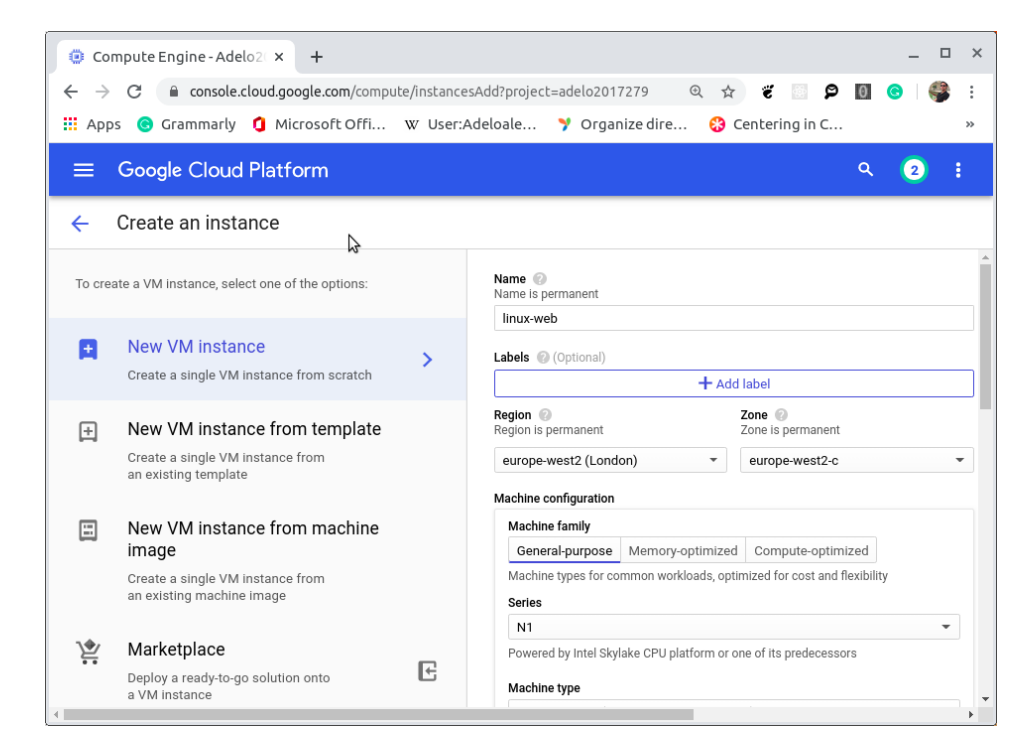

Creating a new Linux Instance:

#### We have created an Ubuntu 18.04 server:

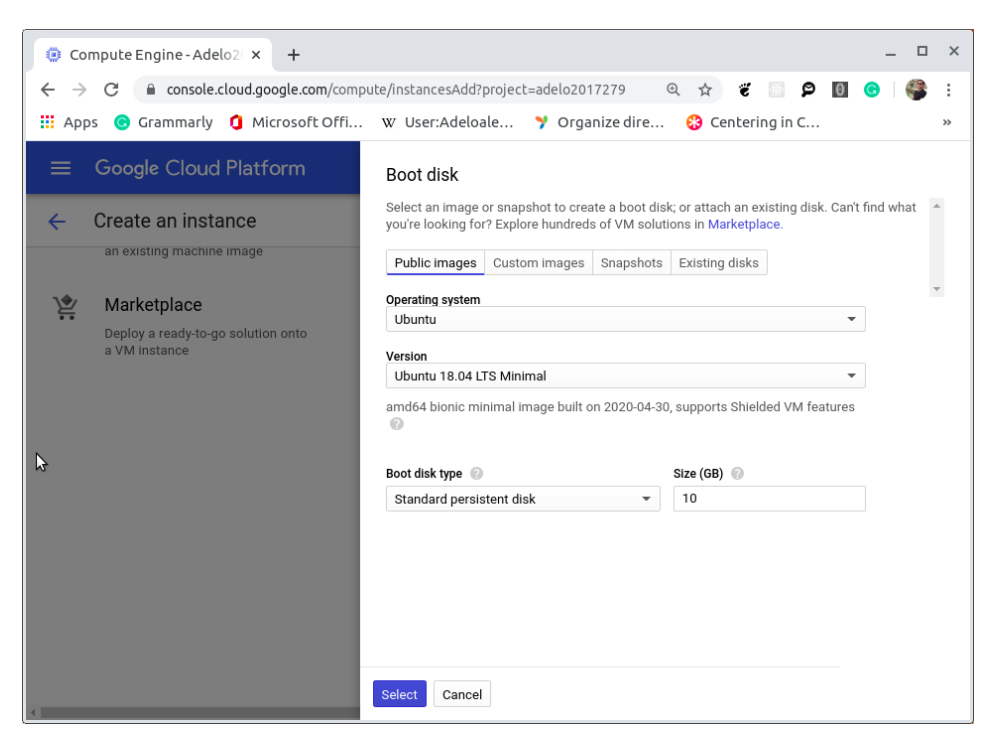

| = | Google Cloud Platform | 🗣 Adelo2017279 👻              |                  | <b>Q</b> Searcl | n products and resou  | irces            |      | -             |         |         |        | ۶.        |
|---|-----------------------|-------------------------------|------------------|-----------------|-----------------------|------------------|------|---------------|---------|---------|--------|-----------|
| ۲ | Compute Engine        | VM instances                  | CREATE INSTANCE  | 📩 IMPORT VM     | C REFRESH             | ▶ START          | STOP | () RESET      | T DELET | ΓE      |        | SHOW INFO |
| A | VM instances          |                               |                  |                 |                       |                  |      |               |         |         |        |           |
| 晶 | Instance groups       | = Filter VM instances         |                  |                 |                       |                  |      |               | 6       | Colu    | imns 🔻 |           |
|   | Instance templates    | Name 🔿                        | Zone             | Recommendation  | In use by             | Internal IP      |      | External IP   |         | Connect |        |           |
|   | notanoe templateo     | 🗌 🔮 europe-instance-group-h6j | 1 europe-west2-b |                 | europe-instance-group | 10.154.0.3 (nic0 | )    | 35.246.98.166 | l.      | SSH -   | :      |           |
| 8 | Sole-tenant nodes     | 🗌 🔮 linux-web                 | europe-west2-c   |                 |                       | 10.154.0.2 (nic0 | )    | 34.89.30.164  |         | SSH -   | :      |           |
| 1 | Machine images        | 🖉 us-instance-group-54x2      | us-central1-f    |                 | us-instance-group     | 10.128.0.2 (nic0 | )    | 34.68.187.69  |         | SSH 🗸   | :      |           |
|   | Disks                 |                               |                  |                 |                       |                  |      |               |         |         |        |           |

Remotely accessing the linux-web instances using gcloud:

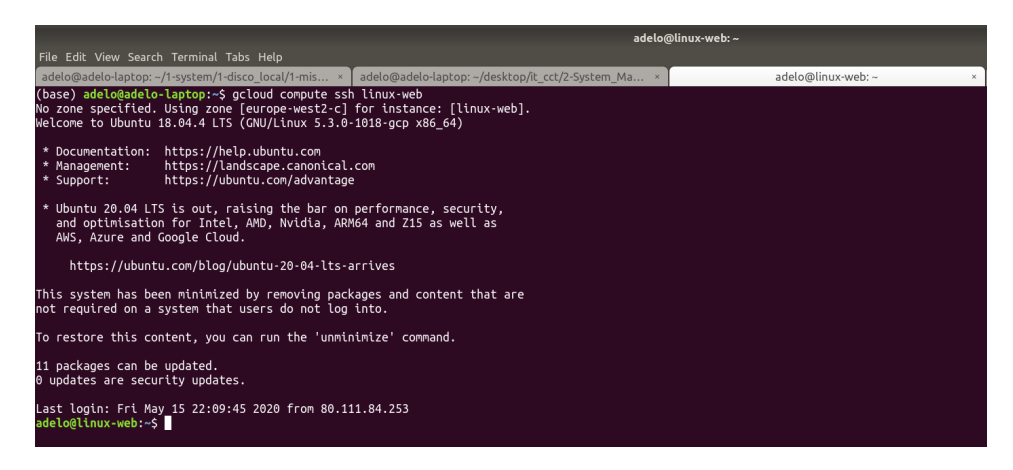

After updating the Ubuntu repositories (sudo apt update), we have installed the neccesaries packages:

- apache2
- php

In the following Figure, we show the installation of the apache webserver.

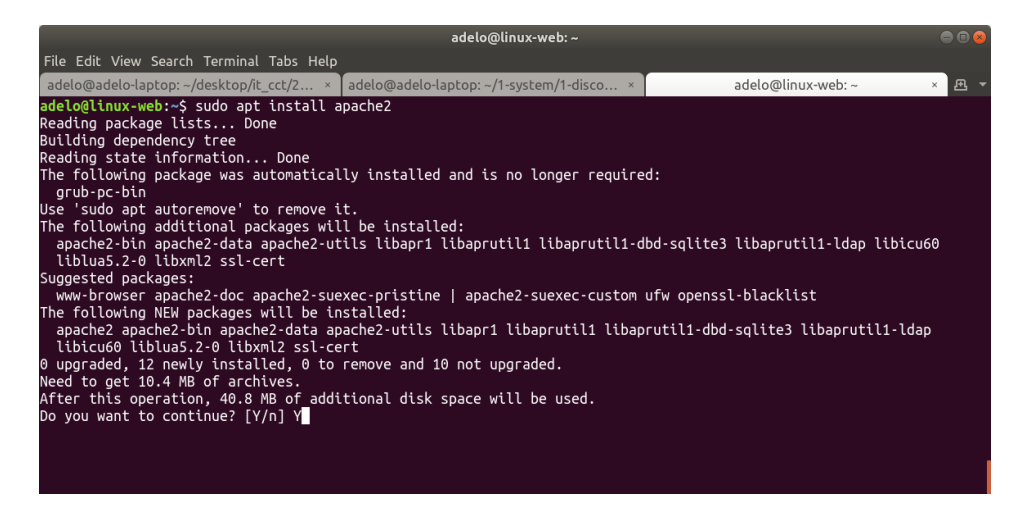

Now, we can use gsutil to transfer our web page from our wonderful bucket to the /var/www/html directory of the linux-web instance:

| adelo@linux-web: ~                                                                                                    |                                                                  | ●       |
|----------------------------------------------------------------------------------------------------|------------------------------------------------------------------|---------|
| File Edit View Search Terminal Tabs Help                                                                                                    |                                                                  |         |
| adelo@adelo-laptop: ~/desktop/i × adelo@adelo-laptop: ~/1-system/ ×                                                                                                    | adelo@linux-web: ~                                               | × Æ 🔻   |
| <pre>adelo@linux-web:-\$ sudo gsutil cp -r gs://wonderful-bucket-2017279/I<br/>/snap/google-cloud-sdk/129/lib/third_party/requests/initpy:83:<br/>version of cryptography ([1, 2, 3]) may cause slowdown.<br/>warnings.warn(warning, RequestsDependencyWarning)<br/>Copying gs://wonderful-bucket-2017279/DigiTech/css/menu.css<br/>Copying gs://wonderful-bucket-2017279/DigiTech/css/menu.css<br/>Copying gs://wonderful-bucket-2017279/DigiTech/css/style.css<br/>Copying gs://wonderful-bucket-2017279/DigiTech/css/style.css<br/>/ [4 files][ 3.9 KiB/ 3.9 KiB]<br/>==&gt; NOTE: You are performing a sequence of gsutil operations that may<br/>run significantly faster if you instead use gsutil -m cp Please<br/>see the -m section under "gsutil help options" for further informati<br/>about when gsutil -m can be advantageous.</pre> | DigiTech /var/www/html/<br>RequestsDependencyWarnir<br>ay<br>ion | ng: Old |
| Copying gs://wonderful-bucket-2017279/DigiTech/img/architecture_diag<br>Copying gs://wonderful-bucket-2017279/DigiTech/img/architecture_diag<br>Copying gs://wonderful-bucket-2017279/DigiTech/img/architecture_diag<br>Copying gs://wonderful-bucket-2017279/DigiTech/img/cloudCCT2.png<br>Copying gs://wonderful-bucket-2017279/DigiTech/index.html<br>- [9 files][860.7 KiB/860.7 KiB]<br>Operation completed over 9 objects/860.7 KiB.<br>adelo@linux-web:-\$ ls /var/www/html/<br>DigiTech index.html<br>adelo@linux-web:-\$                                                                                                    | gram.drawio<br>gram.pdf<br>gram.png                              |         |

When acceding the Digitech website hosted in linux-web, through the public IP address, we can see our website has

#### been deployed:

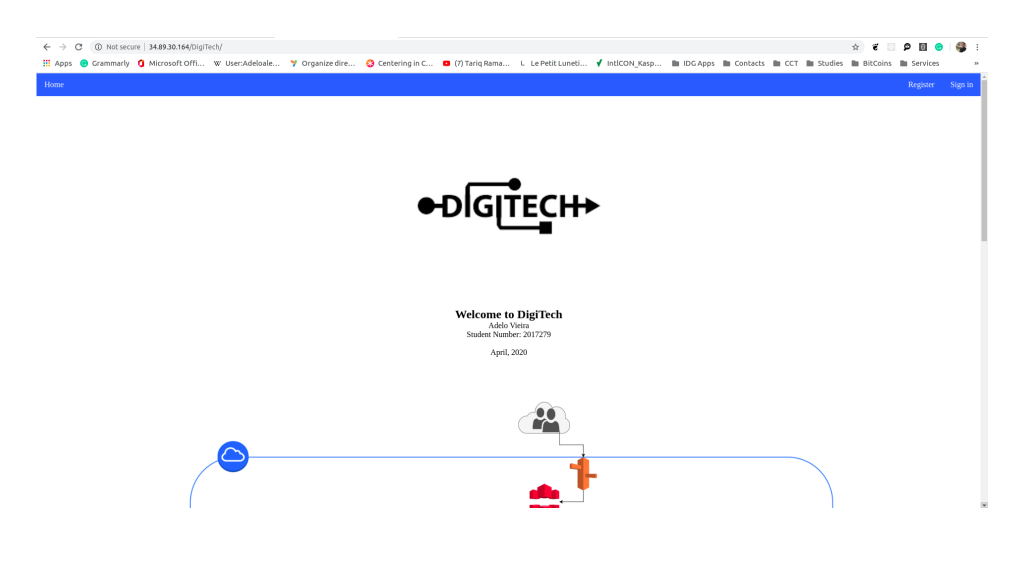

## 2.4 Autoscaling

I first created an instance template. I modified the startup script so it deploys a page with my Name and Student number:

| =          | Google Cloud Platform    | ♣ Adelo2017279                                                                                                    | ۹                   | 6 | : | -   |  |  |  |  |
|------------|--------------------------|----------------------------------------------------------------------------------------------------|---------------------|---|---|-----|--|--|--|--|
| ۲          | Compute Engine           | Create an instance template                                                                                                    |                     |   |   |     |  |  |  |  |
| B          | VM instances             | Automation Startup script (Optional)                                                                                                    |                     |   |   | ^   |  |  |  |  |
| <b>Б</b> а | Instance groups          | You can choose to specify a startup script that will run when your instance boots up or<br>restarts. Startup scripts can be used to install software and updates, and to ensure that<br>services are running within the virtual machine. Learn more |                     |   |   |     |  |  |  |  |
|            | Instance templates       | #I/bin/bash                                                                                                    |                     |   |   |     |  |  |  |  |
| A          | Sole-tenant nodes        | apr-get install apache2 -y<br>apt-get install apache2 -y                                                                                                    |                     |   |   |     |  |  |  |  |
|            | Machine images           | mv /var/www/html/index.html /var/www/html/index.php<br>cat < <eof> /var/www/html/index.php<br/><html></html></eof>                                                                                                    |                     |   |   |     |  |  |  |  |
|            | Disks                    | <pre><body> <br/><br/>chody&gt;</body></pre>                                                                                                    |                     |   |   |     |  |  |  |  |
| 0          | Snapshots                | <center><br/>DigiTech<br/>choc (fro</center>                                                                                                    | center><br>DigiTech |   |   |     |  |  |  |  |
|            | Images                   | Adelo Vieira                                                                                                    |                     |   |   | - 1 |  |  |  |  |
| ~          | TPUs                     | <br>dr/> Student Number: 2017279                                                                                                    |                     |   |   | - 1 |  |  |  |  |
| ۲          | Migrate for Compute Engi | <pre><pre><pre><pre><pre>April, 2020</pre></pre></pre></pre></pre>                                                                                                    |                     |   |   | - 1 |  |  |  |  |
| .%         | Committed use discounts  | <br>                                                                                                    |                     |   |   | - 1 |  |  |  |  |
| ≣≣         | Metadata                 | <7php<br>echogethostname();<br>2>                                                                                                    |                     |   |   | - 1 |  |  |  |  |
| Ô          | Health checks            | <br>                                                                                                    |                     |   |   |     |  |  |  |  |
|            | Zones                    | EOF                                                                                                    |                     |   |   |     |  |  |  |  |
| **         | Network endpoint groups  | Metadata (Optional)<br>You can set custom metadata for an instance or project outside of the server-defined                                                                                                    |                     |   |   |     |  |  |  |  |
| *          | Marketplace              | metadata. This is useful for passing in arbitrary values to your project or instance that can<br>be queried by your code on the instance. Learn more                                                                                                |                     |   |   |     |  |  |  |  |
| <1         |                          | Key Value                                                                                                    |                     |   |   |     |  |  |  |  |
|            |                          | + Add item                                                                                                    |                     |   |   | -   |  |  |  |  |

| ≡                  | Google Cloud Platform | 🕈 Adelo2017279 👻       |              |           |                 |           | ৎ 🔈           | : 🌍    |
|--------------------|-----------------------|------------------------|--------------|-----------|-----------------|-----------|---------------|--------|
| ۲                  | Compute Engine        | Instancplates          | Ð (          |           | Π.              | SHOW IN   | IFO PANEL     | LEARN  |
| B                  | VM instances          |                        |              |           |                 |           |               |        |
| ц <mark>и</mark> н | Instance groups       | = Filter instance temp | olates       |           |                 |           | Col           | umns 💌 |
|                    | Instance templates    | Name ^                 | Machine type | Image     | Disk type       | In use by | Creation time |        |
| B                  | Sole-tenant nodes     | template               | GB           | v20200413 | persistent disk |           | 10:35:47 PM   | :      |
| 11                 | Machine images        |                        |              |           |                 |           |               |        |

#### Then, I created 2 instance groups. One in a Europe region and another in a US region:

| ≡      | Google Cloud Platform Stade                                                                                                    | lo2017279 | <b>.</b> α                                                                                                    |    | : | - |
|--------|----------------------------------------------------------------------------------------------------|-----------|----------------------------------------------------------------------------------------------------|----|---|---|
| ←      | Create an instance group                                                                                                    |           |                                                                                                    |    |   |   |
| To cre | eate an instance group, select one of the options:                                                                                                    |           | Organize VM instances in a group to manage them together. Instance groups $\vec{L}$                                                                                                    |    |   |   |
| A      | New managed instance group<br>A group of VMs created from a template.<br>Supports autohealing, autoscaling, auto<br>updating, regional deployments, and load<br>balancing. | >         | varie is permanent us-instance-group Description (Optional)                                                                                                    | 1  |   |   |
| ,G     | New unmanaged instance group<br>A group of existing VMs that you manage.<br>Supports load balancing.                                                                       |           | Cocation     To ensure higher availability, select a multiple zone location for an instance group     Learn more     Single zone     Multiple zones     Only managed instance groups can exist in multiple zones.     Region | ). |   |   |
|        |                                                                                                    |           | Region is permanent us-central1                                                                                                    | •  |   |   |
|        |                                                                                                    |           | <ul> <li>Configure zones</li> <li>Specify port name mapping (Optional)</li> </ul>                                                                                                    |    |   |   |
|        |                                                                                                    |           | Instance template 💿                                                                                                    |    |   |   |
|        |                                                                                                    |           | digitech-instance-template                                                                                                    | •  |   |   |
|        |                                                                                                    |           | Number of instances                                                                                                    |    |   |   |
|        |                                                                                                    |           | Based on autoscaling configuration                                                                                                    |    |   |   |
|        |                                                                                                    |           | Autoscaling<br>Use autoscaling to allow automatic resizing of this instance group for periods of<br>high and low load. Autoscaling groups of instances [2]                                                                   |    |   |   |
|        |                                                                                                    |           | Autoscaling mode                                                                                                    |    |   |   |
|        |                                                                                                    |           | Autoscale                                                                                                    | •  |   |   |

The corresponding Health checks have been created:

| ≡ Google Cloud Platform  | Name 💿<br>Name is permanent                                                                                                    |                                                                                                    |
|--------------------------|----------------------------------------------------------------------------------------------------|----------------------------------------------------------------------------------------------------|
| Create an instance group | us-instance-health-check                                                                                                    |                                                                                                    |
|                          | Description (Optional)                                                                                                    |                                                                                                    |
|                          |                                                                                                    |                                                                                                    |
|                          |                                                                                                    | h                                                                                                    |
|                          | Protocol                                                                                                    | Port 🕢                                                                                                    |
|                          | НТТР                                                                                                    | - 80                                                                                                    |
|                          | Proxy protocol                                                                                                    |                                                                                                    |
|                          | NONE                                                                                                    | -                                                                                                    |
|                          | Request path                                                                                                    |                                                                                                    |
|                          | /                                                                                                    |                                                                                                    |
|                          |                                                                                                    |                                                                                                    |
|                          |                                                                                                    |                                                                                                    |
|                          | 🗧 💥 More                                                                                                    |                                                                                                    |
|                          | ö More                                                                                                    |                                                                                                    |
|                          | ➢ More Health criteria                                                                                                    |                                                                                                    |
|                          | ➢ More Health criteria Define how health is determined: how of                                                                                                    | ften to check, how long to wait for a                                                                                                    |
|                          | More Health criteria Define how health is determined: how of response, and how many successful or for the second second secon | ften to check, how long to wait for a failed attempts are decisive                                                                                 |
|                          | More Health criteria Define how health is determined: how of response, and how many successful or f Check Interval ③                                                                                                    | ften to check, how long to wait for a failed attempts are decisive                                                                                 |
|                          | <ul> <li>More</li> <li>Health criteria</li> <li>Define how health is determined: how of response, and how many successful or f</li> <li>Check Interval @</li> <li>10 seconds</li> </ul>                                                                                                    | ften to check, how long to wait for a<br>failed attempts are decisive<br>Timeout @<br>5 seconds                                                    |
|                          | ➢ More          Health criteria         Define how health is determined: how of response, and how many successful or f         Check interval          10         seconds         Healthy threshold                                                                                                    | ften to check, how long to wait for a<br>failed attempts are decisive<br>Timeout @<br>5 seconds<br>Unhealthy threshold @                           |
|                          | <ul> <li>➢ More</li> <li>Health criteria</li> <li>Define how health is determined: how of response, and how many successful or f</li> <li>Check Interval <ul> <li>②</li> <li>10</li> <li>seconds</li> <li>Healthy threshold <ul> <li>②</li> <li>2</li> <li>consecutive successes</li> </ul> </li> </ul></li></ul>                                                                                                    | ften to check, how long to wait for a<br>failed attempts are decisive<br>Timeout @<br>5 seconds<br>Unhealthy threshold @<br>3 consecutive failures |
|                          | <ul> <li>➢ More</li> <li>Health criteria</li> <li>Define how health is determined: how of response, and how many successful or the seconds</li> <li>Check interval <ul> <li>②</li> <li>10 seconds</li> <li>Healthy threshold </li> <li>②</li> <li>2 consecutive successes</li> </ul> </li></ul>                                                                                                    | ften to check, how long to wait for a<br>failed attempts are decisive<br>Timeout @<br>5 seconds<br>Unhealthy threshold @<br>3 consecutive failures |
|                          | <ul> <li>➢ More</li> <li>Health criteria</li> <li>Define how health is determined: how of response, and how many successful of the consecutive successful of the consecutive successes</li> <li>In seconds</li> <li>Healthy threshold </li> <li>Consecutive successes</li> </ul>                                                                                                    | ften to check, how long to wait for a<br>failed attempts are decisive<br>Timeout @<br>5 seconds<br>Unhealthy threshold @<br>3 consecutive failures |
|                          | <ul> <li>More</li> <li>Health criteria</li> <li>Define how health is determined: how of response, and how many successful or for the check interval @</li> <li>10 seconds</li> <li>Healthy threshold @</li> <li>2 consecutive successes</li> </ul>                                                                                                    | ften to check, how long to wait for a<br>failed attempts are decisive<br>Timeout @<br>5 seconds<br>Unhealthy threshold @<br>3 consecutive failures |
|                          | <ul> <li>More</li> <li>Health criteria</li> <li>Define how health is determined: how of response, and how many successful of the check interval and the consecutive successful of the consecutive successes</li> <li>10 seconds</li> <li>Healthy threshold and consecutive successes</li> </ul>                                                                                                    | ften to check, how long to wait for a<br>failed attempts are decisive<br>Timeout @<br>5 seconds<br>Unhealthy threshold @<br>3 consecutive failures |
|                          | <ul> <li>More</li> <li>Health criteria</li> <li>Define how health is determined: how of response, and how many successful or f</li> <li>Check interval @</li> <li>10 seconds</li> <li>Healthy threshold @</li> <li>2 consecutive successes</li> </ul>                                                                                                    | ften to check, how long to wait for a<br>failed attempts are decisive<br>Timeout @<br>5 seconds<br>Unhealthy threshold @<br>3 consecutive failures |
|                          | <ul> <li>➢ More</li> <li>Health criteria</li> <li>Define how health is determined: how of response, and how many successful or f</li> <li>Check Interval <ul> <li>②</li> <li>10</li> <li>seconds</li> <li>Healthy threshold </li> <li>②</li> <li>2</li> <li>consecutive successes</li> </ul> </li> </ul>                                                                                                    | ften to check, how long to wait for a<br>failed attempts are decisive<br>Timeout @<br>5 seconds<br>Unhealthy threshold @<br>3 consecutive failures |
|                          | <ul> <li>➢ More</li> <li>Health criteria</li> <li>Define how health is determined: how of response, and how many successful or f</li> <li>Check Interval <ul> <li>②</li> <li>10</li> <li>seconds</li> <li>Healthy threshold </li> <li>②</li> <li>2</li> <li>consecutive successes</li> </ul> </li> </ul>                                                                                                    | ften to check, how long to wait for a<br>failed attempts are decisive<br>Timeout @<br>5 seconds<br>Unhealthy threshold @<br>3 consecutive failures |
|                          | <ul> <li>➢ More</li> <li>Health criteria</li> <li>Define how health is determined: how of response, and how many successful or 1</li> <li>Check interval <ul> <li>②</li> <li>10</li> <li>seconds</li> <li>Healthy threshold <ul> <li>③</li> <li>2</li> <li>consecutive successes</li> </ul> </li> </ul></li></ul>                                                                                                    | ften to check, how long to wait for a<br>failed attempts are decisive<br>Timeout @<br>5 seconds<br>Unhealthy threshold @<br>3 consecutive failures |
|                          | <ul> <li>➢ More</li> <li>Health criteria</li> <li>Define how health is determined: how of response, and how many successful or 1</li> <li>Check interval <ul> <li>②</li> <li>10 seconds</li> <li>Healthy threshold <ul> <li>②</li> <li>2 consecutive successes</li> </ul> </li> </ul></li></ul>                                                                                                    | ften to check, how long to wait for a<br>failed attempts are decisive<br>Timeout @<br>5 seconds<br>Unhealthy threshold @<br>3 consecutive failures |
|                          | <ul> <li>➢ More</li> <li>Health criteria</li> <li>Define how health is determined: how of response, and how many successful of the consecutive successful of the consecutive successes</li> <li>In seconds</li> <li>Healthy threshold <ul> <li>②</li> <li>Consecutive successes</li> <li>In the consecutive successes</li> <li>In the consecutive</li></ul></li></ul>                                                                                                    | ften to check, how long to wait for a<br>failed attempts are decisive<br>Timeout @<br>5 seconds<br>Unhealthy threshold @<br>3 consecutive failures |
|                          | More          Health criteria         Define how health is determined: how of response, and how many successful of f         Check interval @         10       seconds         Healthy threshold @         2       consecutive successes                                                                                                    | ften to check, how long to wait for a<br>failed attempts are decisive<br>Timeout @<br>5 seconds<br>Unhealthy threshold @<br>3 consecutive failures |

| ≡   | Google Cloud Platform | 🕹 Adelo201727                             | Adelo2017279 🗸 🔍 Q 🔈 (          |                |                                    |                              |          |        | ?                                | 9           | :     | -     |      |
|-----|-----------------------|-------------------------------------------|---------------------------------|----------------|------------------------------------|------------------------------|----------|--------|----------------------------------|-------------|-------|-------|------|
| ۲   | Compute Engine        | Instance grou                             | ups                             | R CREATE       | E INSTANCE GRO                     | OUP C REFI                   | Resh i   | DELETE |                                  |             |       | ۵.    | EARN |
| 日   | VM instances          | Instance groups are<br>automated services | e collections of V              | M instances th | at use load balan                  | cing and                     |          |        |                                  |             |       |       |      |
| afa | Instance groups       |                                           |                                 |                |                                    |                              |          |        |                                  |             |       |       |      |
|     | Instance templates    | = Filter resou                            | Filter resources                |                |                                    |                              |          |        |                                  | 0           | Colum | ns 🔻  |      |
| 8   | Sole-tenant nodes     | Name ^                                    | Zone                            | Instances      | Template                           | Creation time                | Recommen | dation | Autosc                           | aling       | in u  | se by |      |
| E   | Machine images        | europe-<br>Instance-<br>group             | europe-<br>west2 (3/3<br>zones) | 1              | digitech-<br>instance-<br>template | May 16, 2020,<br>10:44:18 PM |          |        | On: Ta<br>CPU<br>utilizat<br>60% | rget<br>ion |       |       |      |
|     | Disks                 | UIS-                                      | 118-                            | 1              | digitech-                          | May 16, 2020                 |          |        | On: Ta                           | raet        |       |       |      |
| Ō   | Snapshots             | instance-<br>group                        | central1<br>(3/4<br>zones)      |                | instance-<br>template              | 10:49:18 PM                  |          |        | CPU<br>utilizat<br>60%           | ion         |       |       |      |
|     | Images                |                                           |                                 |                |                                    |                              |          |        |                                  |             |       |       |      |

In the following image we can see that new Instances have been launched in by the instance groups:

| ≡          | Google Cloud Platform | 🕈 Adelo2017279 👻                        |                    |                |                           |                   | Q 5. Ø          | 9 : 🏶      |
|------------|-----------------------|-----------------------------------------|--------------------|----------------|---------------------------|-------------------|-----------------|------------|
| ۲          | Compute Engine        | VM instances                            | CREAT              | E INSTANCE     | 🛃 C 🕠                     |                   | SHOW INFO PAN   | EL 🗢 LEARN |
| A          | VM instances          |                                         |                    |                |                           |                   |                 |            |
| <b>д</b> а | Instance groups       | Filter VM instances                     |                    |                |                           |                   |                 | Columns *  |
|            | Instance templates    | Name ^                                  | Zone               | Recommendation | In use by                 | Internal IP       | External IP     | Connect    |
| 8          | Sole-tenant nodes     | <ul> <li>instance-group-h6j1</li> </ul> | europe-<br>west2-b |                | europe-<br>instance-group | 10.154.0.3 (nic0) | 35.246.98.166 🖄 | SSH 🗸 🚦    |
| E          | Machine images        | Iinux-web                               | europe-<br>west2-c |                |                           | 10.154.0.2 (nic0) | None            | SSH •      |
|            | Disks                 | group-54x2                              | us-<br>central1-f  |                | us-instance-<br>group     | 10.128.0.2 (nic0) | 34.68.187.69    | SSH 👻 🗄    |
| <u>0</u>   | Snapshots             |                                         |                    |                |                           |                   |                 |            |

We can finally access the deployed websites using the IP addresses:

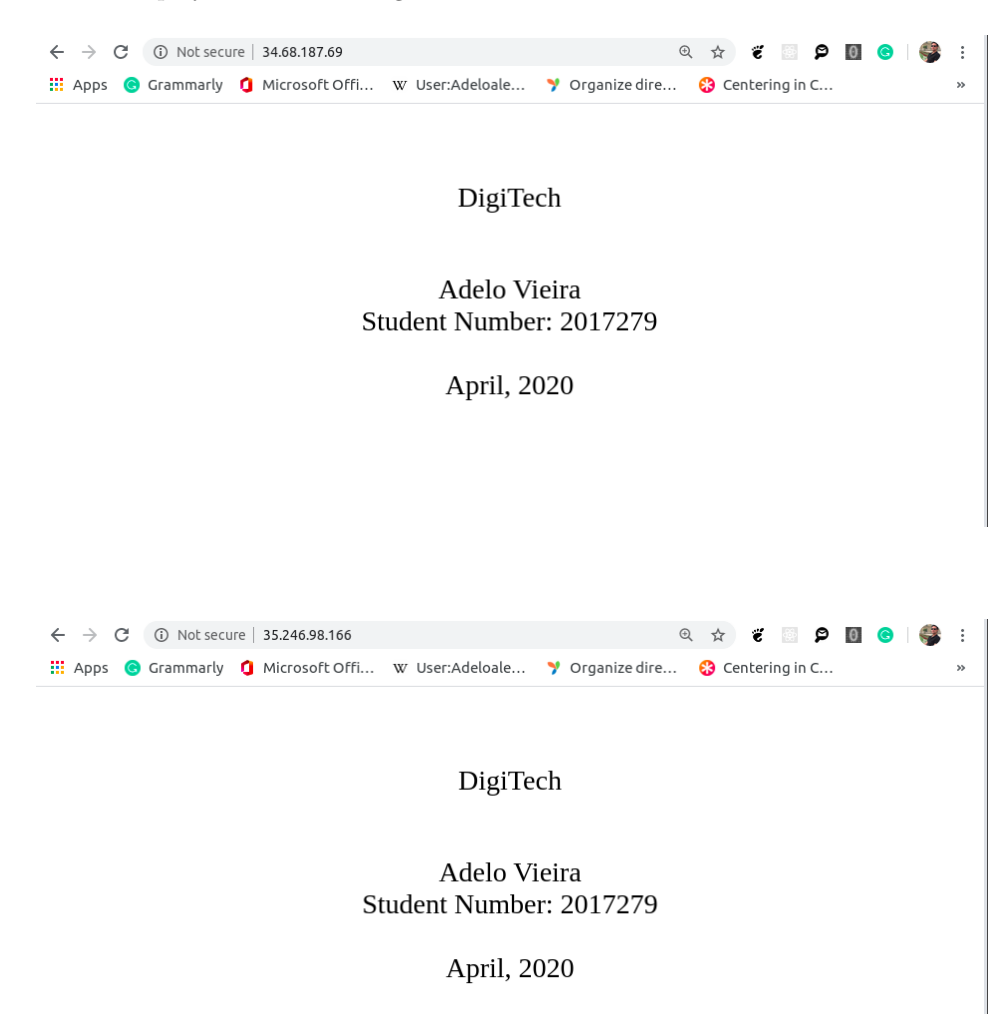

## 2.5 Modifying Instance templates and Autoscaling

Modify the start-up script in the Instance template (Startup - script.sh) so that the script pulls the DigiTech website from your wonderful bucket. Use the external IP address of the linux - web to demonstrate that your DigiTech web page shows in a browser tab.

We had to create a new Instance template because they are immutable: [Diwaakar (2017)]

| ≡         | Google Cloud Platform      | ♣ Adelo2017279                                                                             | ٩    | Search products and |
|-----------|----------------------------|--------------------------------------------------------------------------------------------|------|---------------------|
| ۲         | Compute Engine             | ← Create an instance template                                                              |      |                     |
| B         | VM instances               | Allow default access     Allow full access to all Cloud APIs     Set access for each API   |      |                     |
| 晶         | Instance groups            |                                                                                            |      |                     |
|           | Instance templates         | Firewall ②<br>Add tags and firewall rules to allow specific network traffic from the Inter | rnet |                     |
| 8         | Sole-tenant nodes          | <ul> <li>✓ Allow HTTP traffic</li> <li>✓ Allow HTTPS traffic</li> </ul>                    |      |                     |
|           | Machine images             | Management Security Disks Networking Sole Tena                                             | ncy  |                     |
|           | Disks                      | Network 📀                                                                                  |      |                     |
| _         |                            | default                                                                                    |      | •                   |
| 0         | Snapshots                  | Subnet 📀                                                                                   |      |                     |
|           | Images                     | Auto subnet                                                                                |      | •                   |
| $\propto$ | TPUs                       | ö Show alias IP ranges                                                                     |      |                     |
| ۲         | Migrate for Compute Engine | Network tags @ (Optional) http-tag 😒                                                       |      |                     |
| 1%1       | Committed use discounts    | External IP 💿                                                                              |      | ]                   |
| ≣≣        | Metadata                   | Ephemeral                                                                                  |      | •                   |

We add the new Startup-script.sh so it will pull the DigiTech website from our wonderful bucket:

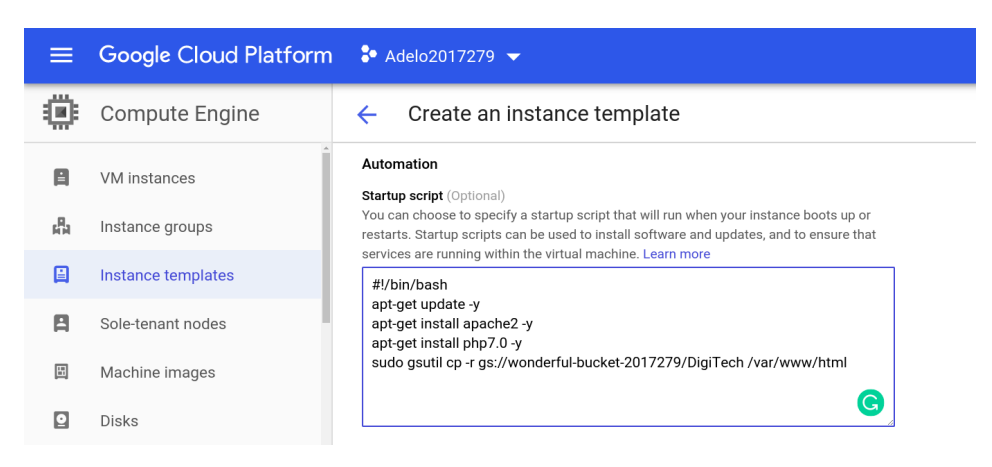

Here we show that a new Instance template has been created:

| ≡   | Google Cloud Platform | 🐉 Adelo2017279 👻            |                 | <b>Q</b> Search           | products and re | sources      | <b>*</b>                                 |               |             | . 0        |
|-----|-----------------------|-----------------------------|-----------------|---------------------------|-----------------|--------------|------------------------------------------|---------------|-------------|------------|
| ۲   | Compute Engine        | Instance templates          | CREATE          | INSTANCE TEMPLATE         | C REFRESH       | СОРУ         | NH CREATE INSTANCE GROUP                 | 🗑 DELETE      | SHOV        | V INFO PAI |
| 日   | VM instances          |                             |                 |                           |                 |              |                                          |               |             |            |
| 4Ba | Instance groups       | Filter instance templates   |                 |                           |                 |              |                                          |               | Column      | s *        |
|     | Instance templates    | Name                        | Machine type    | Image                     | Disk type       |              | In use by                                | Creation time |             |            |
| -   | maturice templatea    | digitech-instance-template  | 1 vCPU, 3.75 GB | debian-10-buster-v2020041 | 3 Standard per  | sistent disk | us-instance-group, europe-instance-group | May 16, 2020, | 10:35:47 PM | :          |
| 日   | Sole-tenant nodes     | digitech-instance-template2 | 1 vCPU, 3.75 GB | debian-10-buster-v2020041 | 3 Standard per  | sistent disk |                                          | May 17, 2020, | 3:40:32 AM  | :          |
|     | Machine images        |                             |                 |                           |                 |              |                                          |               |             |            |

Then, we need to edit both Instance groups so the Instance template is the new one:

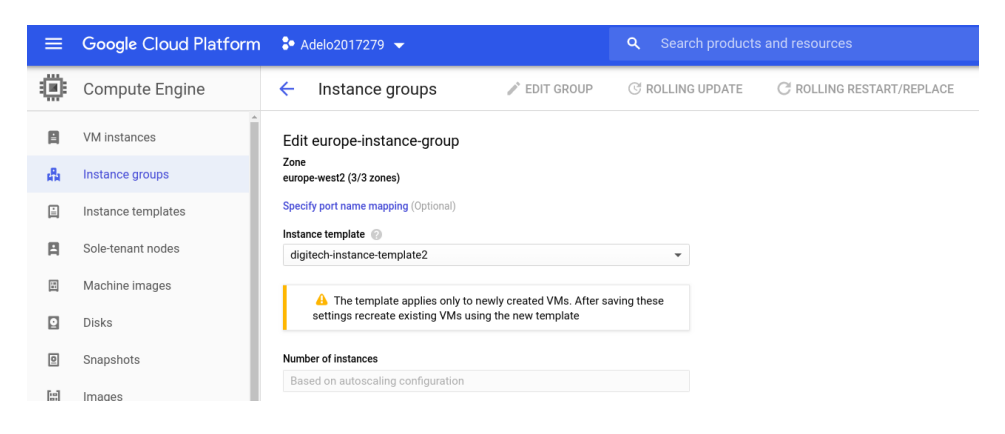

Finally, we had to restart/replace instance of both Instance groups:

| ≡          | Google Cloud Platform      | Adelo2017279 ▼ Q Search products and resources ▼                                                                          |
|------------|----------------------------|----------------------------------------------------------------------------------------------------|
| ۲          | Compute Engine             | ← Restart / replace instances of europe-instance-group                                                                    |
|            | VM instances               | Gradual restart or replace of all instances in the group. Learn more                                                      |
| <b>#</b> 8 | Instance groups            | Current template(s)                                                                                                    |
|            | Instance templates         | Operation                                                                                                    |
| 8          | Sole-tenant nodes          | Replace Deletes instances and creates new ones                                                                            |
| E          | Machine images             | Maximum surge<br>Maximum number (or percentage) of temporary instances to add while replacing. Learn                      |
| 0          | Disks                      | o instance(s) x                                                                                                    |
| 0          | Snapshots                  | Maximum unavailable                                                                                                    |
| [8]        | Images                     | Maximum instances (number or percentage) that can be offline at the same time while<br>restarting / replacing. Learn more |
| 8          | TPUs                       | 3 instance(s) • out of 1 instance                                                                                         |
| ۲          | Migrate for Compute Engine | Minimum wait time<br>Time to wait between consecutive instance restart / replace operations. Learn more                   |
| 1%)        | Committed use discounts    | 0 \$                                                                                                    |
| ==         | Metadata                   | Replace Cancel                                                                                                    |

After that, we can see that new instances have been created. For one of them, the IP address has been changed:

| = | Google Cloud Platform | 🏞 Adelo2017279 👻           |                | Q Search products and resources |                       |                 | -    |                |        | 2.         |          |
|---|-----------------------|----------------------------|----------------|---------------------------------|-----------------------|-----------------|------|----------------|--------|------------|----------|
| ۲ | Compute Engine        | VM instances               | REATE INSTANCE | 📩 IMPORT VM                     | C REFRESH             | ▶ START         | STOP | 也 RESET        | DELETE |            | SHOW INF |
| A | VM instances          |                            |                |                                 |                       |                 |      |                |        |            |          |
| 昂 | Instance groups       | Filter VM instances        |                |                                 |                       |                 |      |                | 0      | Columns    | *        |
|   | Instance templates    | Name ~                     | Zone           | Recommendation                  | In use by             | Internal IP     |      | External IP    | Con    | nect       |          |
| - |                       | europe-instance-group-8sdf | europe-west2-b |                                 | europe-instance-group | 10.154.0.4 (nic | 0)   | 35.246.98.166  | SSF    | + <b>+</b> | :        |
| B | Sole-tenant nodes     | Iinux-web                  | europe-west2-c |                                 |                       | 10.154.0.2 (nic | 0)   | 34.89.30.164 ピ | SS⊢    | + <b>-</b> | :        |
| E | Machine images        | 🔮 us-instance-group-mhl    | us-central1-f  |                                 | us-instance-group     | 10.128.0.3 (nic | 0)   | 35.193.133.84  | SS⊢    | + <b>-</b> | :        |
|   |                       |                            |                |                                 |                       |                 |      |                |        |            |          |

When according the Digitech website from the new Instances created by the modified Instance groups, we can see our website has been deployed by the Startup - script.sh:

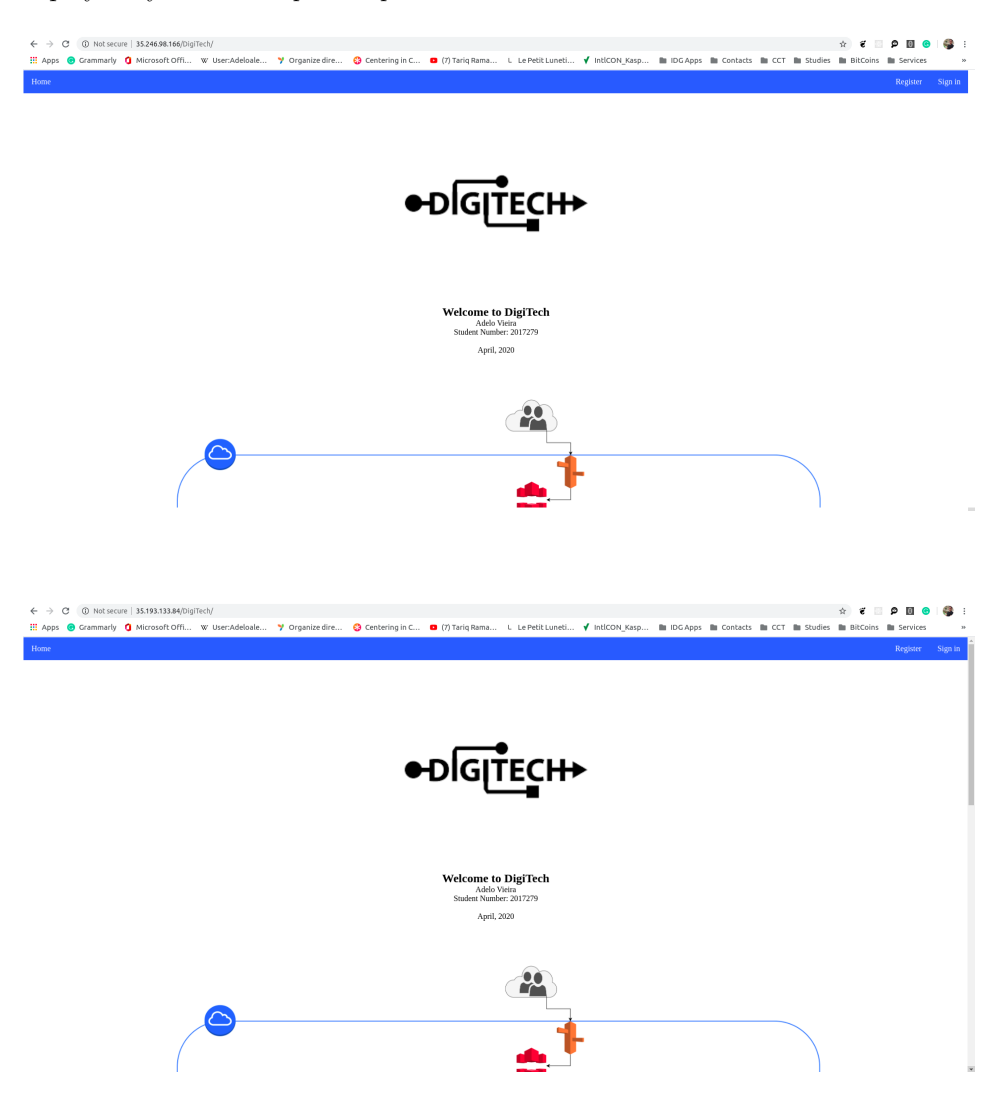

# Bibliography

- Lakshman DIWAAKAR : Google compute engine: How to change instance template, 2017. URL https:// stackoverflow.com/questions/41622489/google-compute-engine-how-to-change-instance-template. 19
- GOOGLE DOCUMENTATION : Cloud sdk quickstart for debian and ubuntu, 2020. URL https://cloud.google.com/sdk/docs/quickstart-debian-ubuntu.